Ambiente Virtual de Aprendizagem do Curso Mediação Escolar e Comunitária

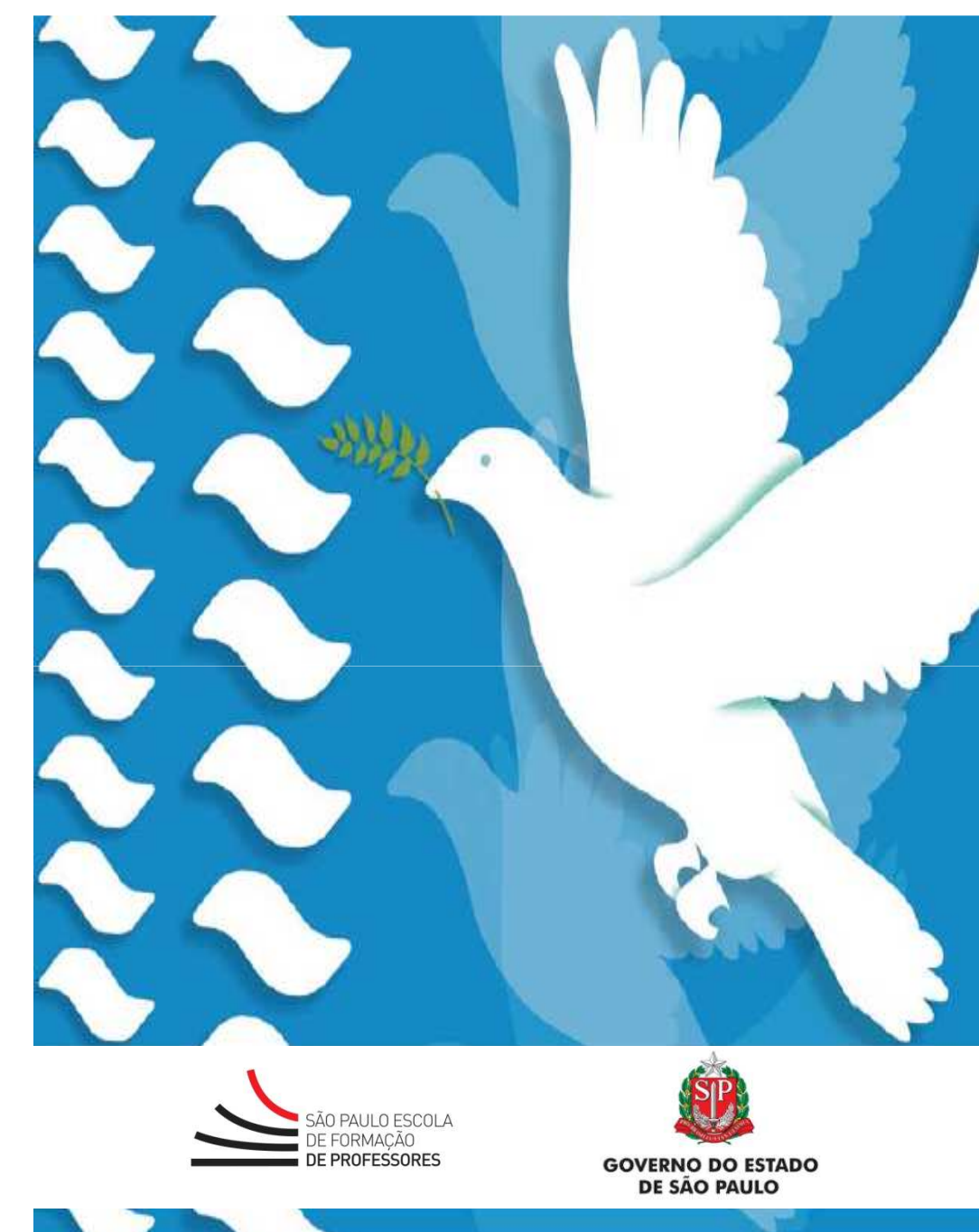

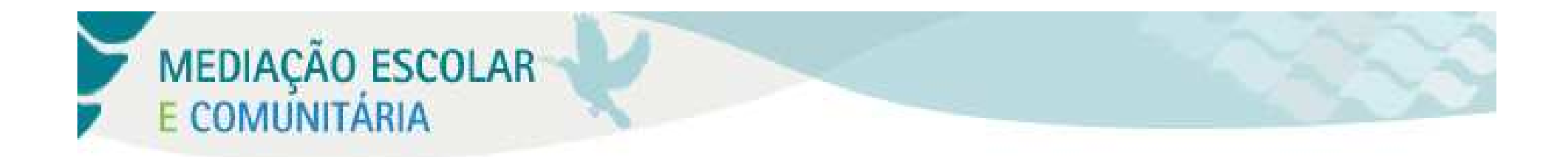

Para acessar o ambiente, utilize o endereço: <u>http://efp.cursos.educacao.sp.gov.br</u>

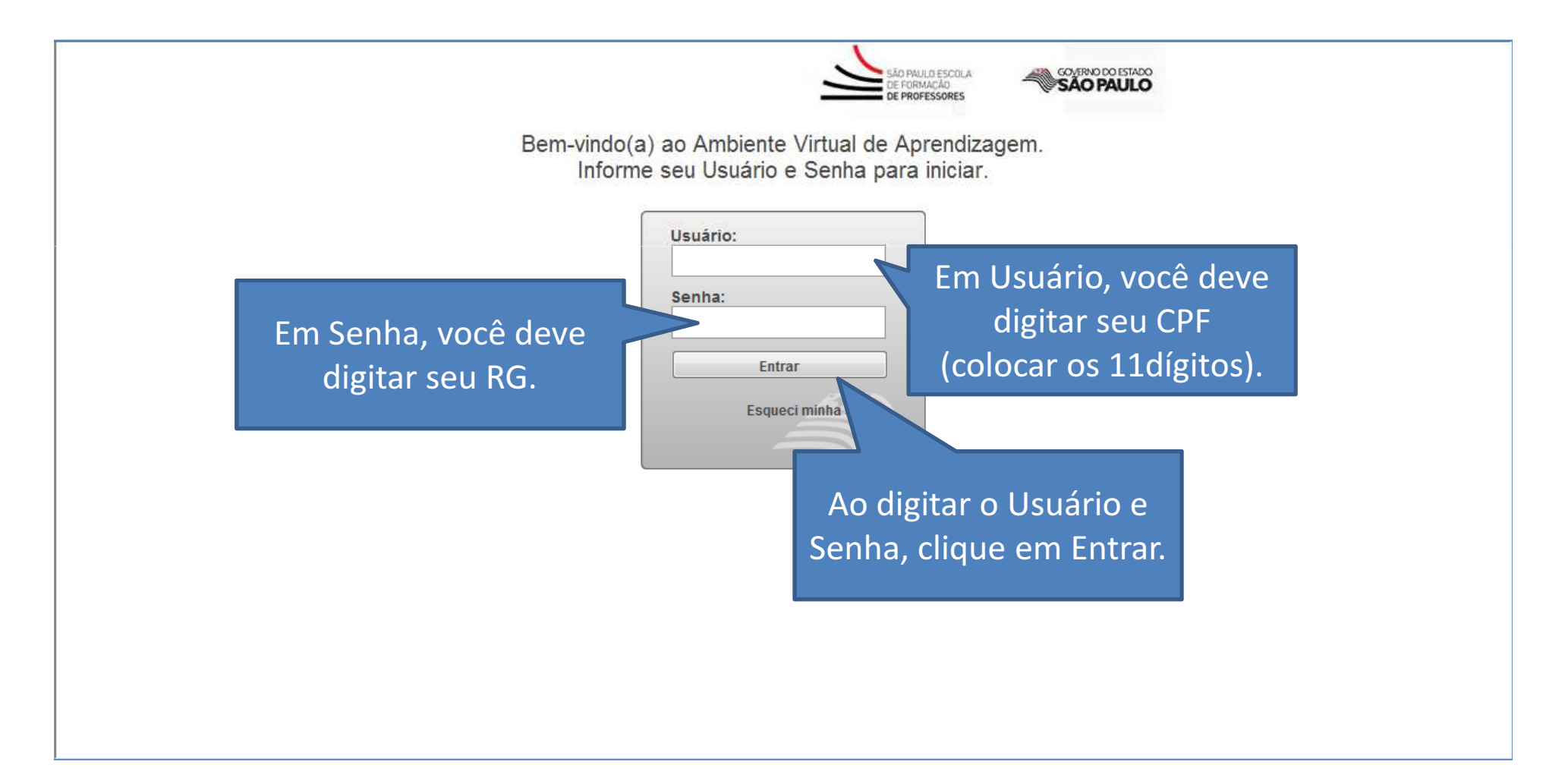

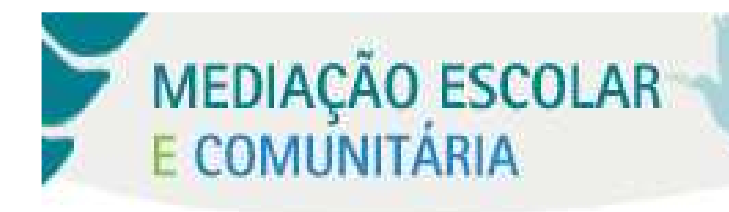

#### **Página Inicial**

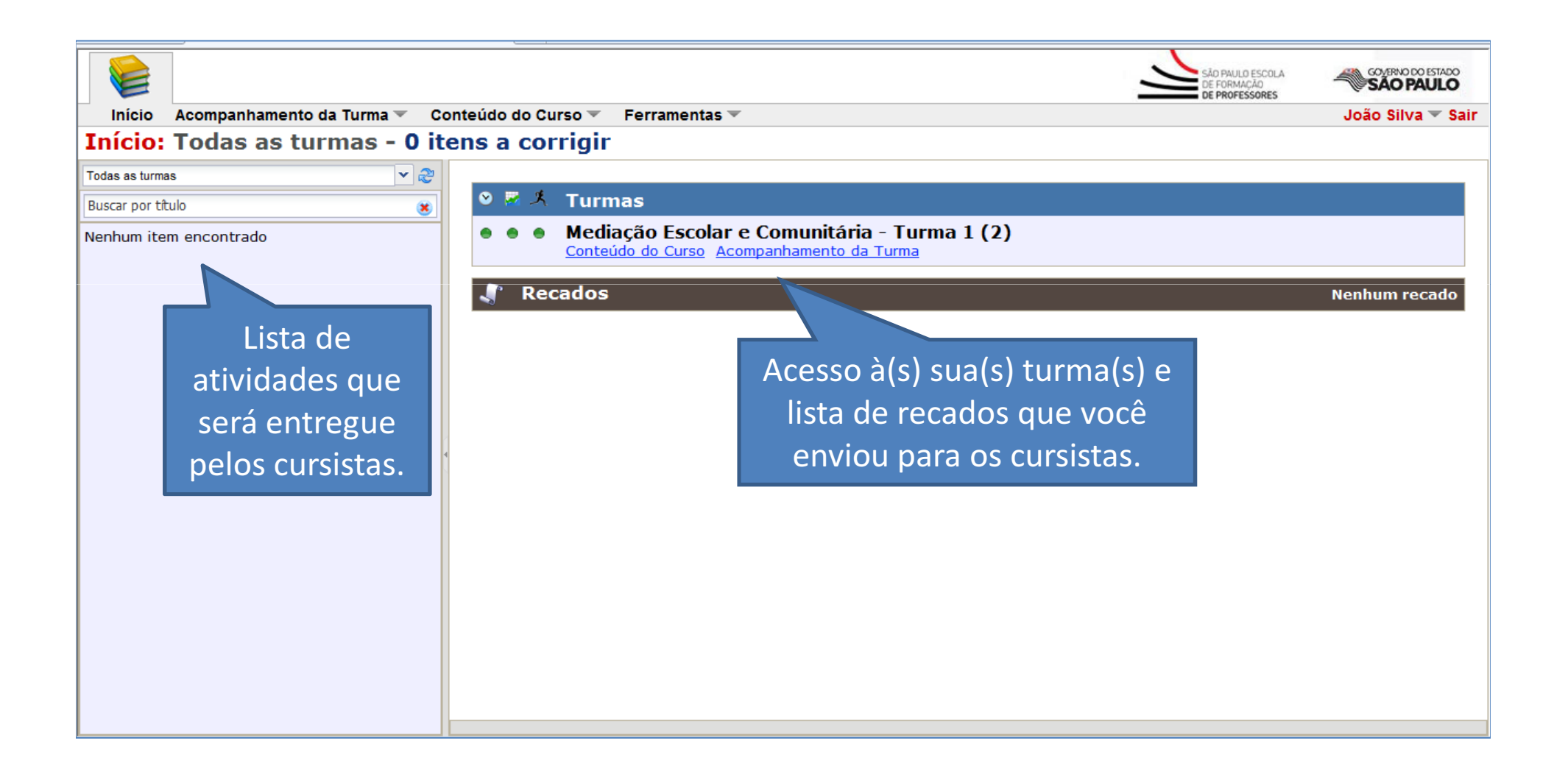

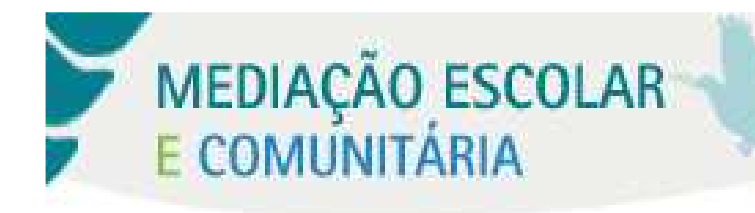

## Acesso ao Conteúdo do Curso

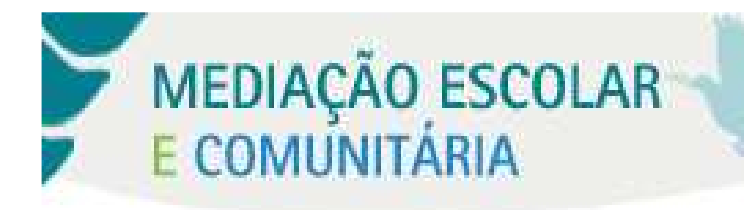

#### Conteúdo do Curso

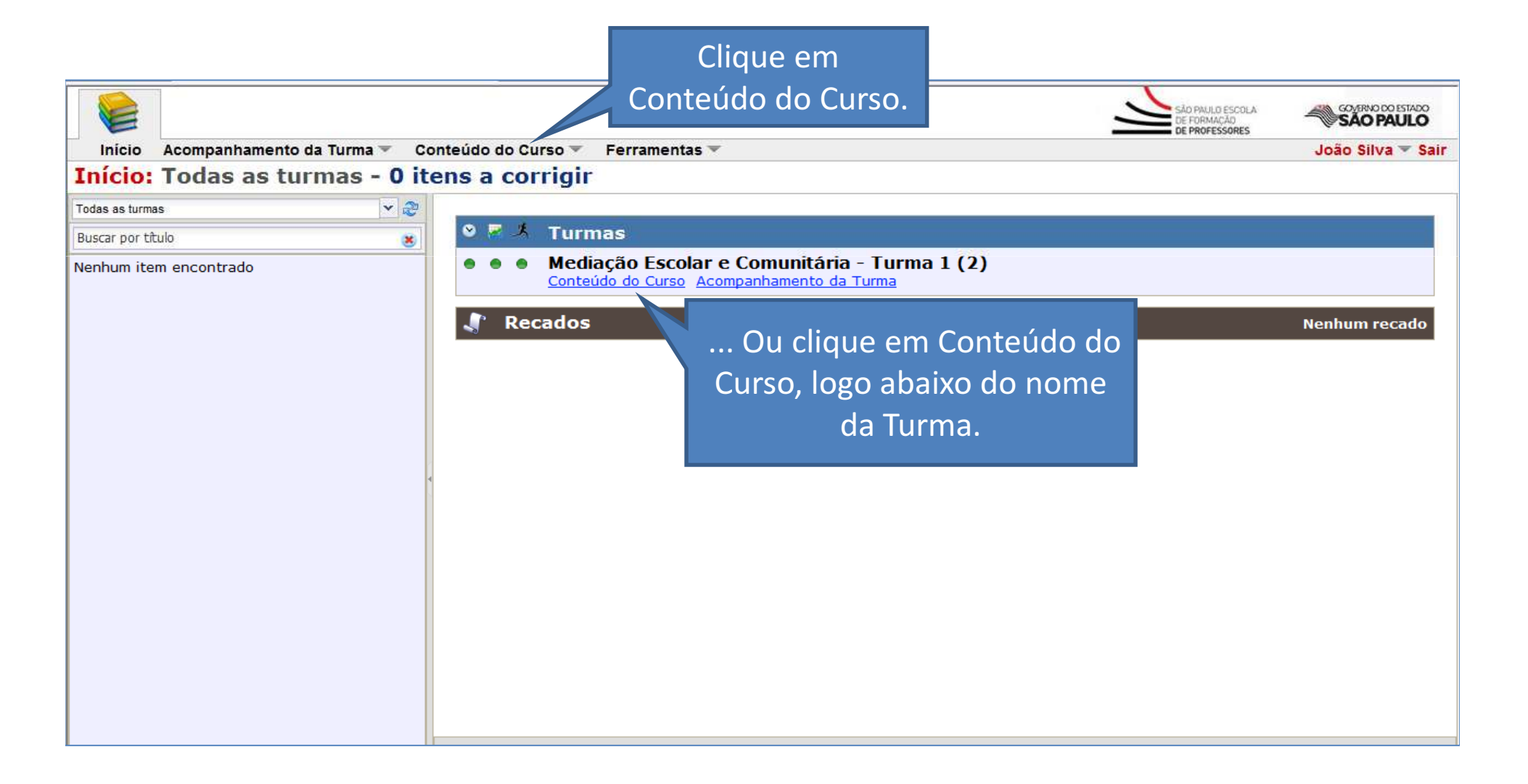

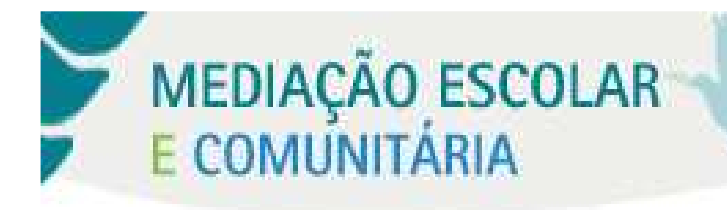

#### Conteúdo do Curso

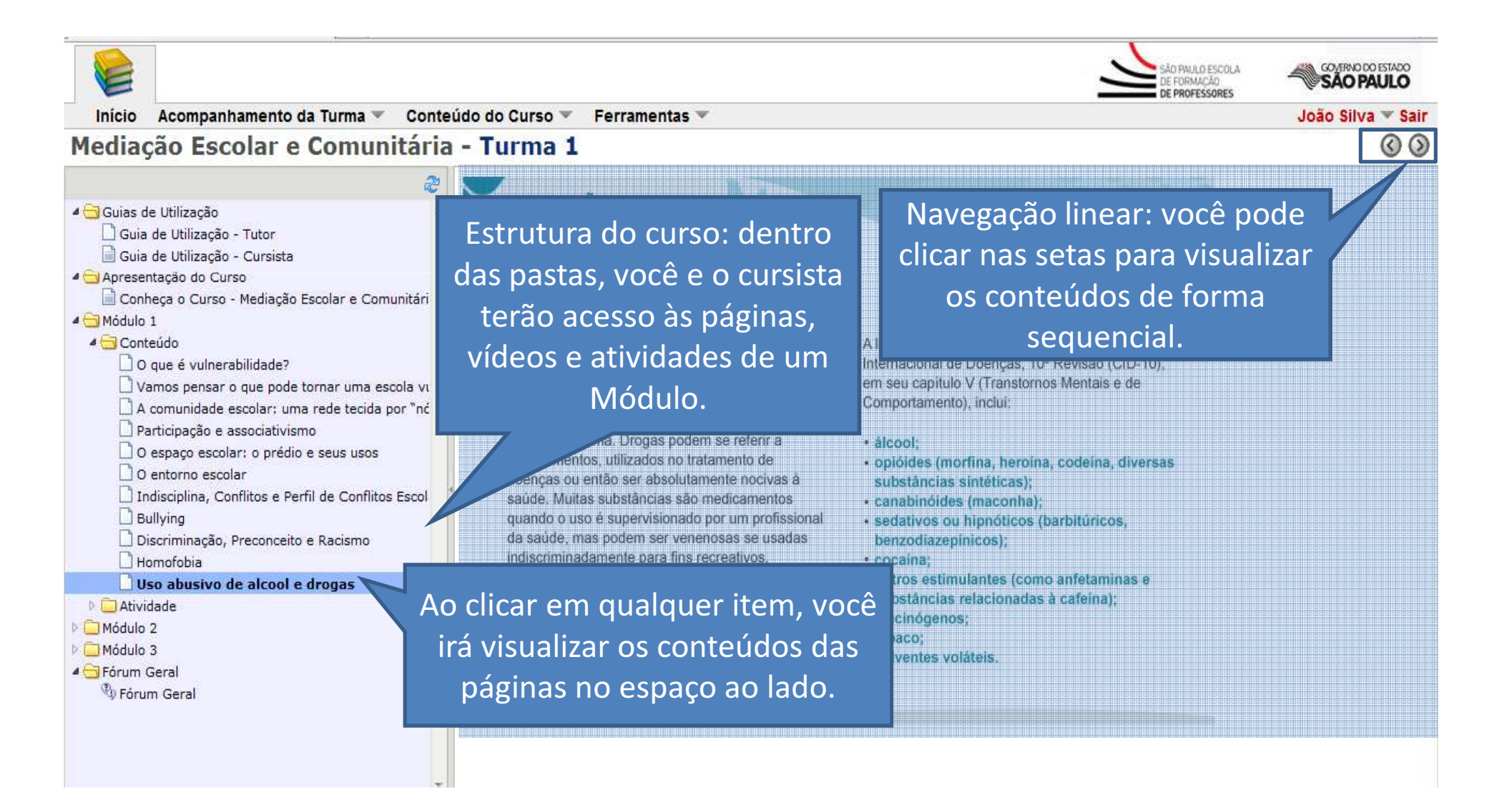

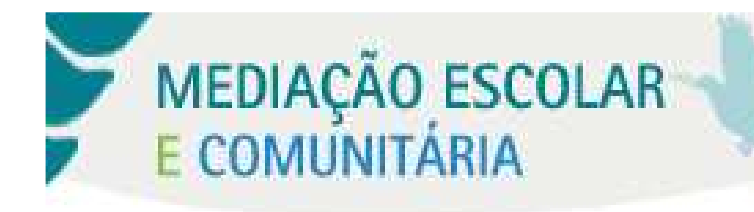

Interação no Fórum

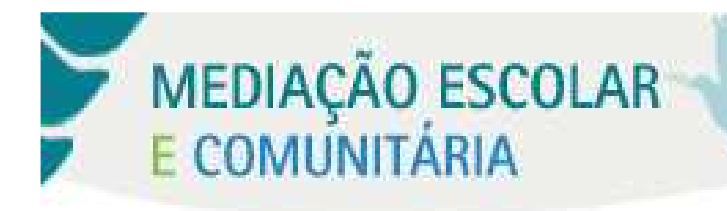

#### O Fórum do Curso

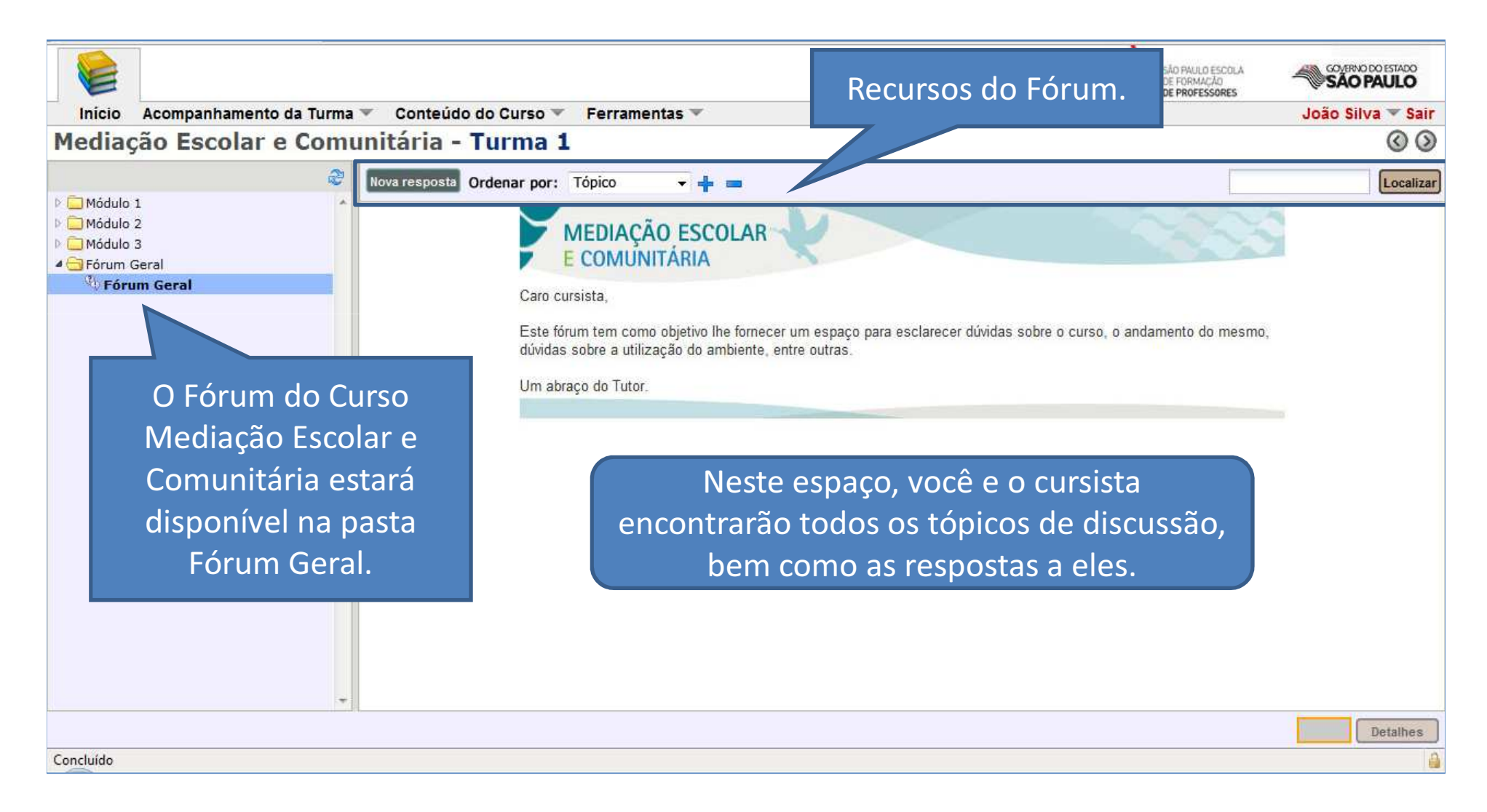

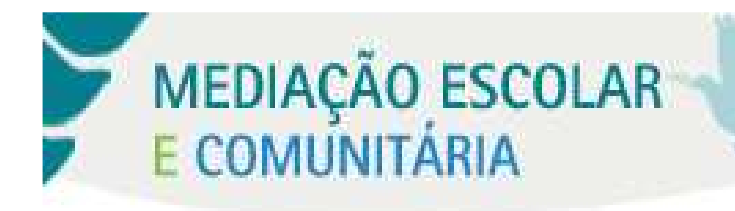

#### O Fórum do Curso – Incluindo uma Nova Resposta

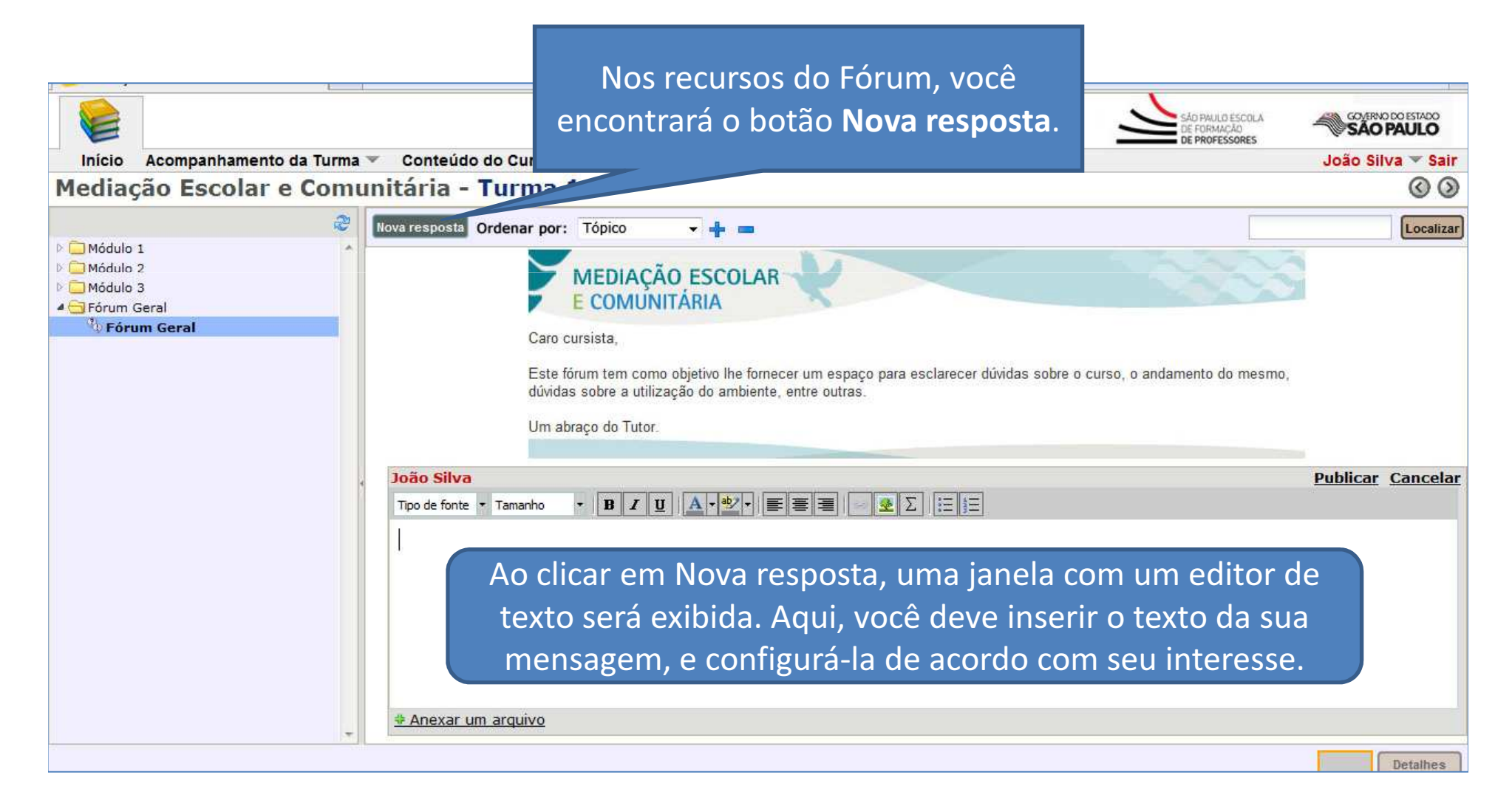

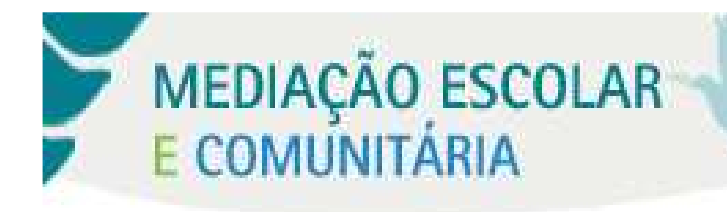

#### **O Fórum do Curso – Incluindo uma Nova Resposta**

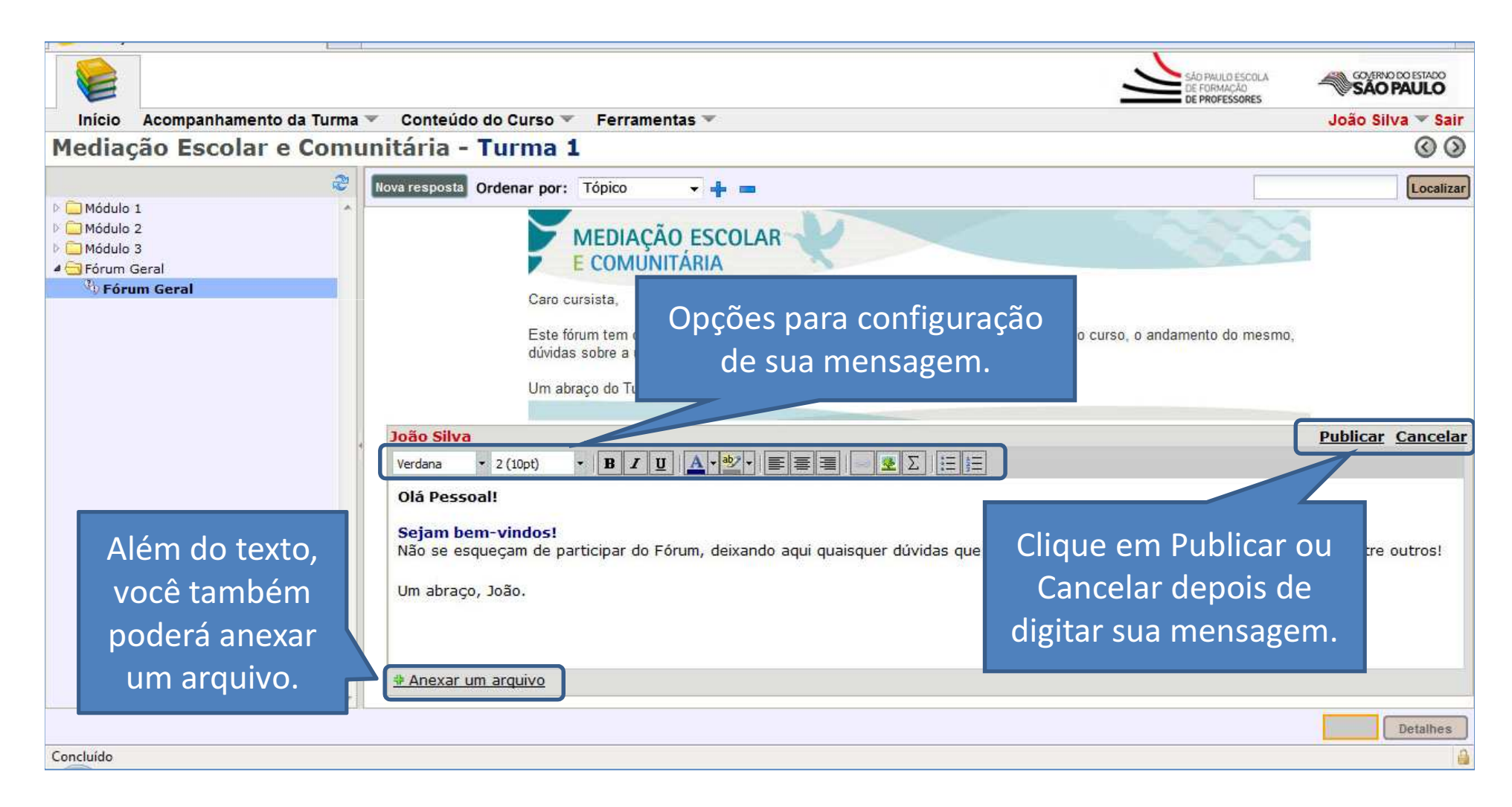

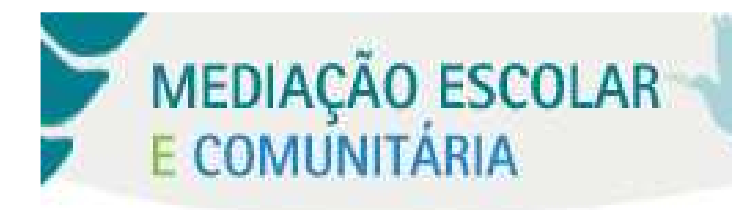

#### O Fórum do Curso

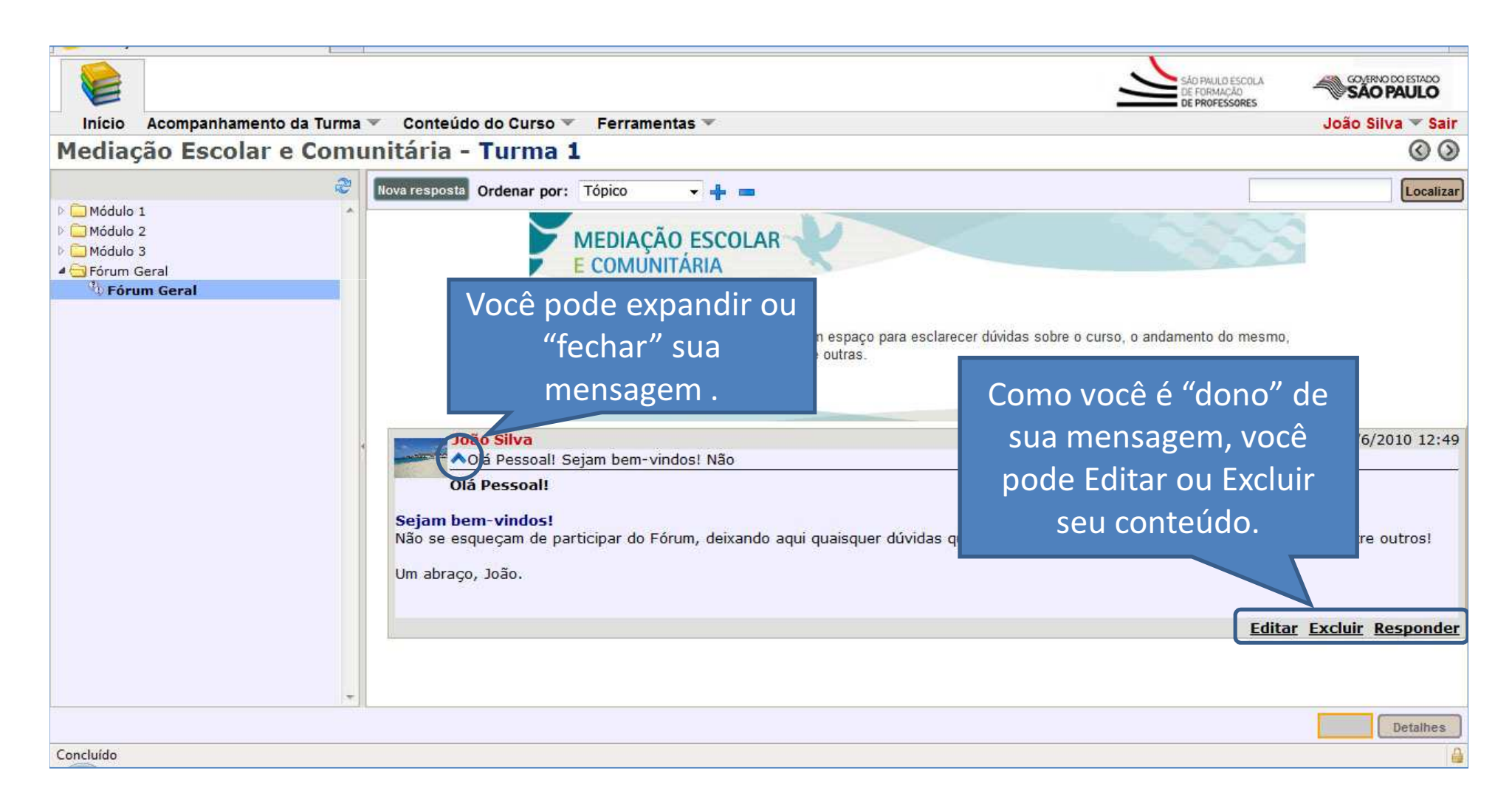

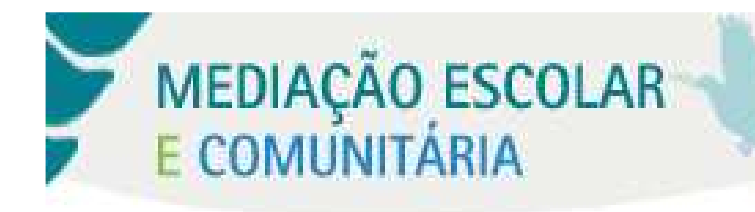

## Acompanhamento da Turma

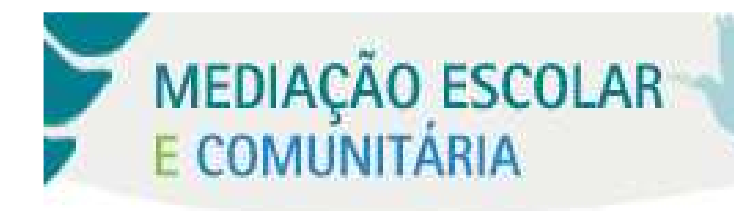

#### O Acompanhamento da Turma

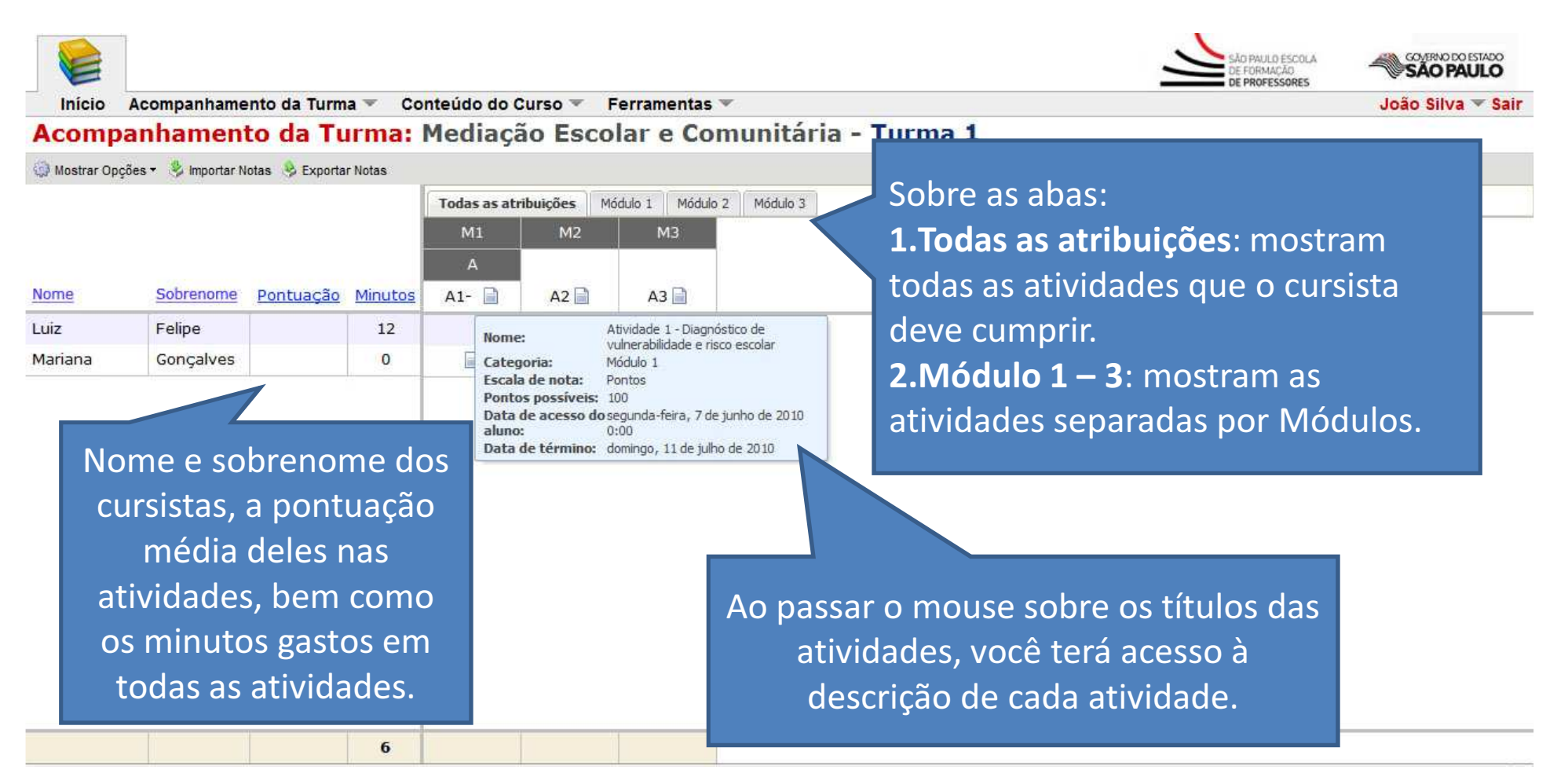

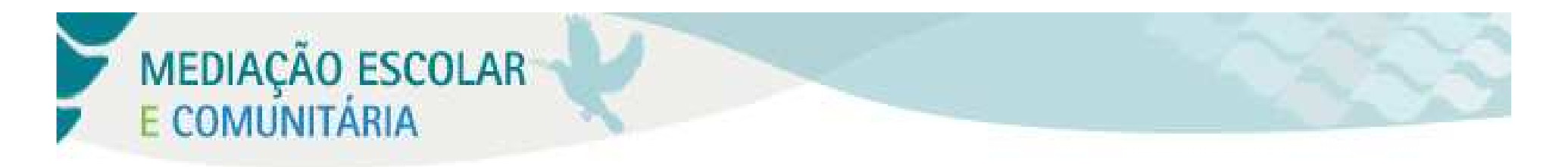

#### O Acompanhamento da Turma

| -               |                     |                | <u>×</u> |                                                   |                             |                                      |                                |                              |                                     | -                              | DE PROFESSORES                      | SAU FAULU                  |
|-----------------|---------------------|----------------|----------|---------------------------------------------------|-----------------------------|--------------------------------------|--------------------------------|------------------------------|-------------------------------------|--------------------------------|-------------------------------------|----------------------------|
| Inicio          | Acompanhame         | nto da Turm    | a ▼ Co   | nteudo do C                                       | urso 🗸                      | Ferramentas                          | un thá sta                     | <b>.</b>                     | - 4                                 |                                |                                     | Joao Silva 🔻 Sa            |
| Acomp           | annamen             |                | ii ma:   | mediaça                                           | IO ESCO                     | nar e comu                           | milaria                        | - Turm                       |                                     |                                |                                     |                            |
| 🧊 Mostrar Opç   | ções 🔹 🔧 Importar N | otas 🔌 Exporta | r Notas  |                                                   |                             |                                      |                                |                              |                                     |                                |                                     |                            |
|                 |                     |                |          | Todas as atribuições Módulo 1. Módulo 2. Módulo 3 |                             |                                      |                                |                              |                                     |                                |                                     |                            |
|                 |                     |                |          | M1                                                | M2                          | M3                                   |                                |                              |                                     |                                |                                     |                            |
| Nome            | Sobrenome           | Pontuação      | Minutos  | A<br>A1-                                          | A2 📄                        | A3 📄                                 |                                |                              |                                     |                                |                                     |                            |
| uiz.            | Felipe              |                | 12       |                                                   |                             |                                      |                                |                              |                                     |                                |                                     |                            |
| <b>A</b> ariana | Gonçalves           |                | 0        |                                                   |                             |                                      |                                |                              |                                     |                                |                                     |                            |
|                 |                     |                |          | V<br>p<br>F                                       | ocê ta<br>ois ha<br>Para ce | ambém sa<br>iverá um í<br>onsultar a | iberá c<br>ícone r<br>a ativid | que un<br>represe<br>lade de | n cursista<br>entando<br>o cursista | enviou<br>a entre<br>a, clique | uma ativ<br>ga da ativ<br>sobre o í | idade,<br>idade.<br>ícone. |
|                 | M                   |                | -        |                                                   |                             |                                      |                                |                              |                                     |                                |                                     |                            |

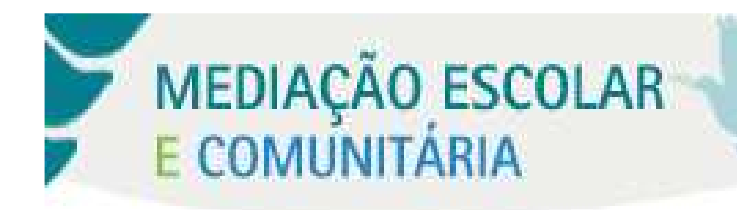

#### O Acompanhamento da Turma

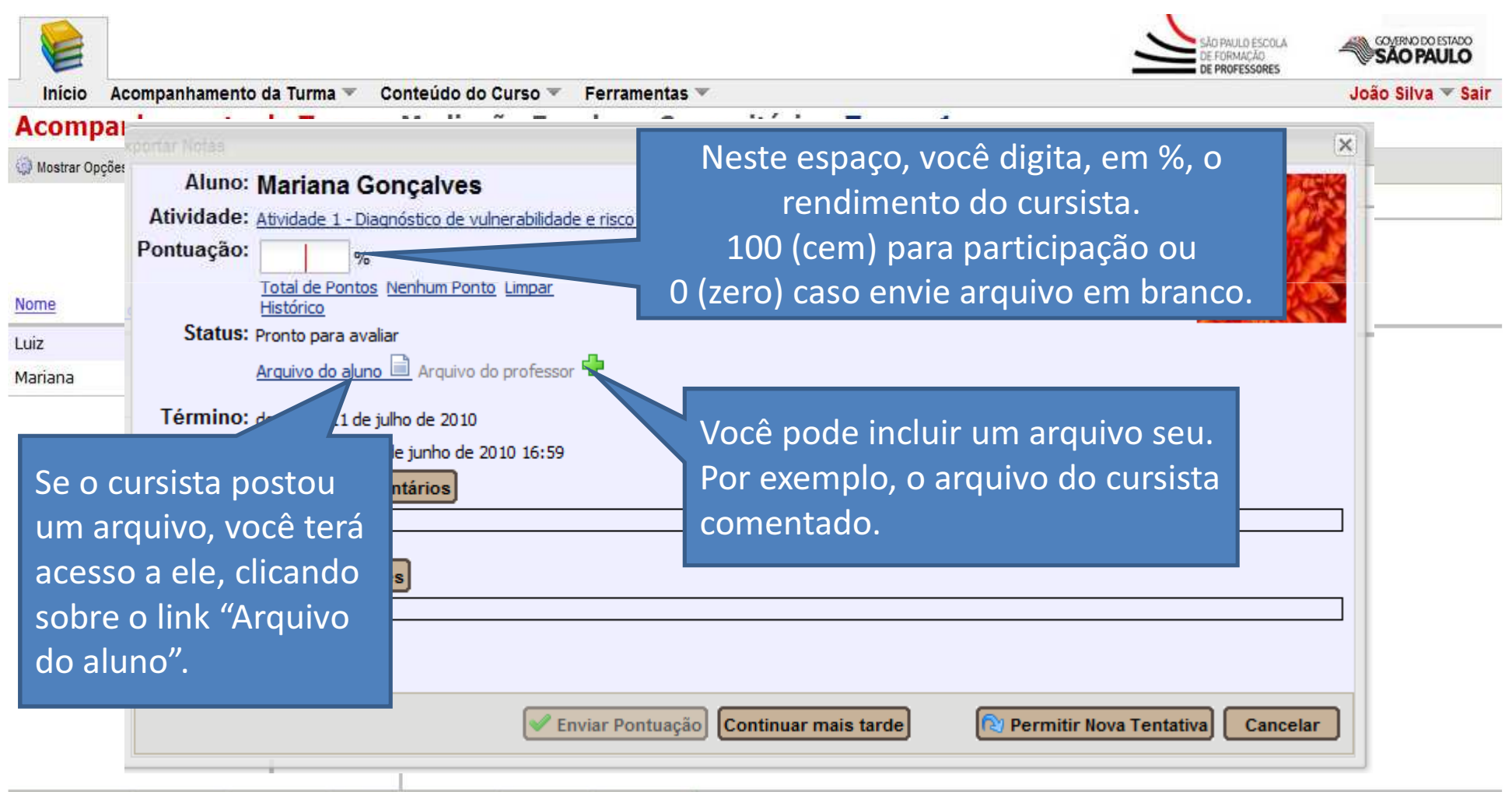

6

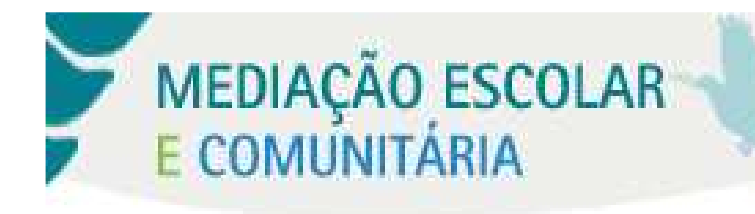

# As Ferramentas do Ambiente Recados

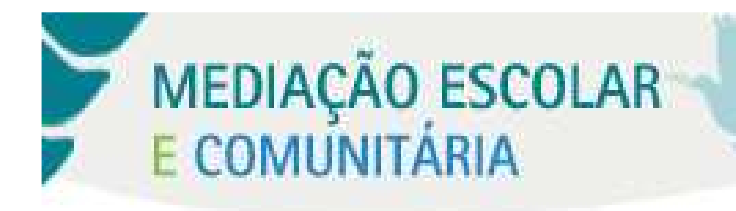

#### **Recados**

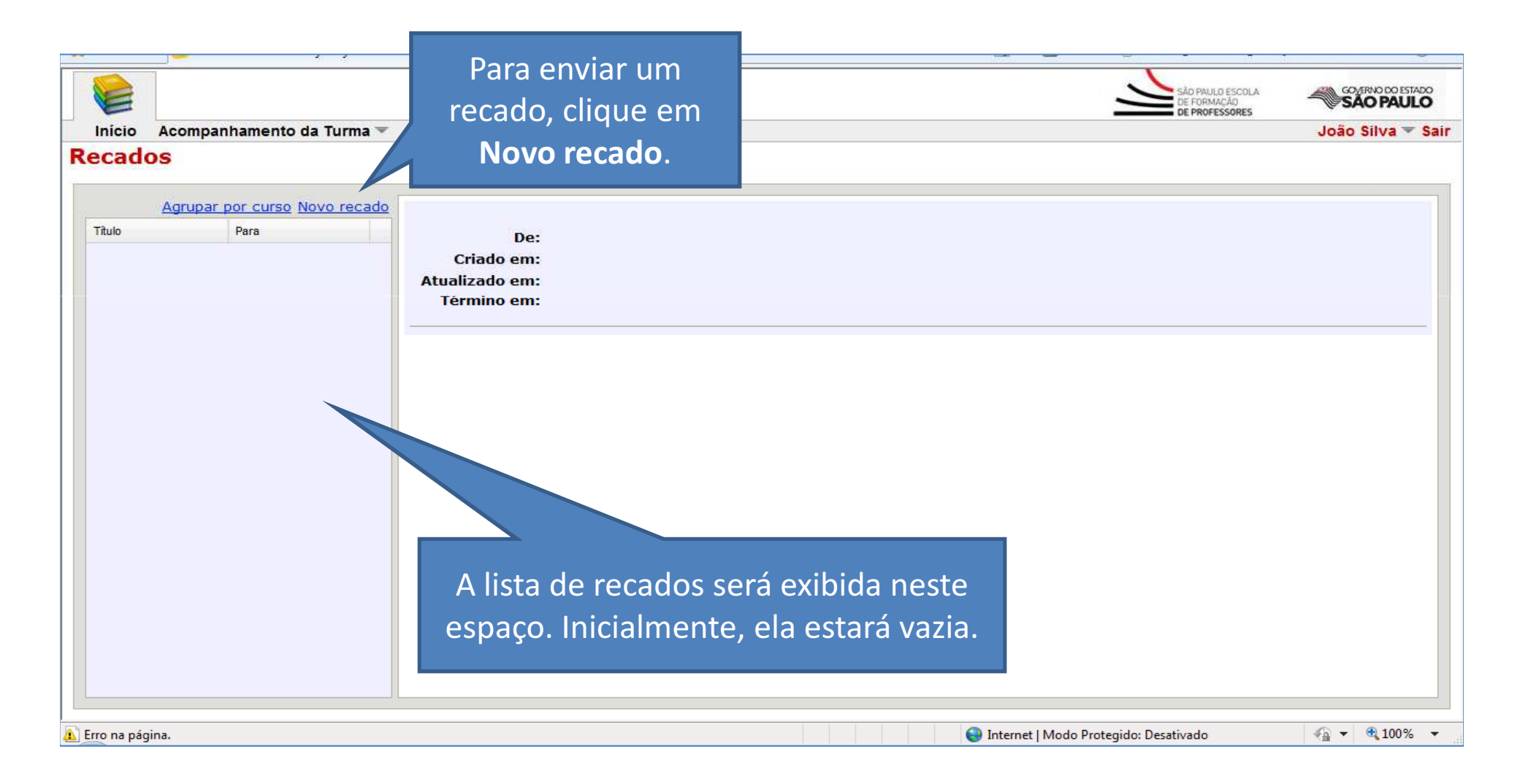

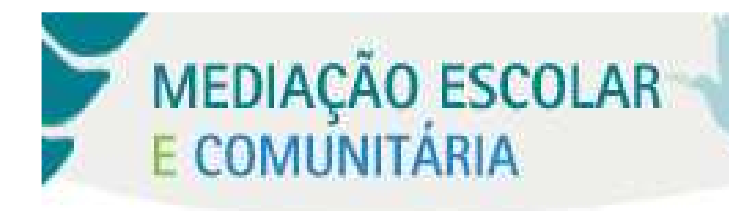

#### **Publicar Recados**

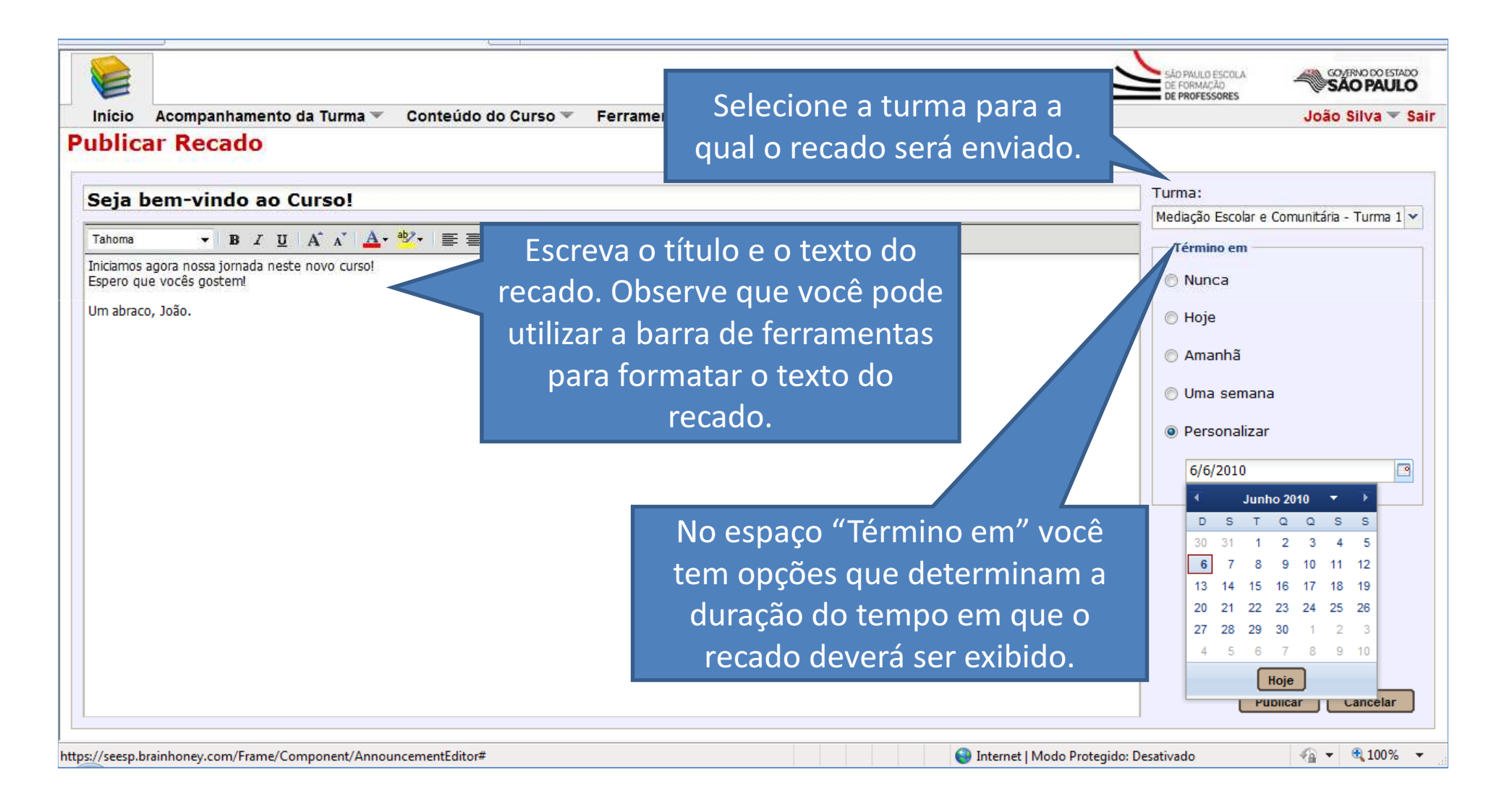

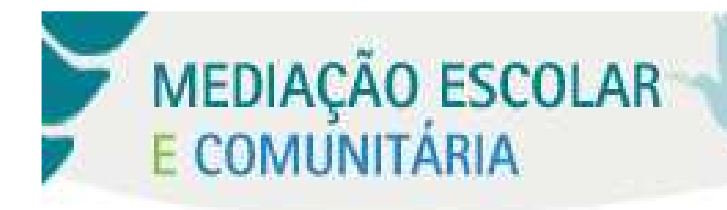

#### **Publicar Recados**

|                                                                    | SÃO PAULO ESCOLA<br>DE FORMAÇÃO<br>DE PROFESSORES |
|--------------------------------------------------------------------|---------------------------------------------------|
| Inicio Acompanhamento da Turma 👻 Conteudo do Curso 👻 Ferramentas 👻 | Joao Silva 👻 Sair                                 |
| Publicar Recado                                                    |                                                   |
| Seia hem-vindo ao Cursol                                           | Turma:                                            |
|                                                                    | Mediação Escolar e Comunitária - Turma 1          |
| Tahoma → B I U A A A A = 2 + 2 = 2 = 3                             | Término em                                        |
| Iniciamos agora nossa jornada neste novo curso!                    | © Nunca                                           |
| Um abraco. João.                                                   | 💿 Ноје                                            |
|                                                                    | 🔿 Amanhã                                          |
|                                                                    | 🔘 Uma semana                                      |
|                                                                    | Personalizar                                      |
|                                                                    | 14/6/2010                                         |
|                                                                    |                                                   |
|                                                                    |                                                   |
| determ                                                             | inar o período de                                 |
|                                                                    | a≊a da waaada                                     |
| dura                                                               | ição do recado,                                   |
| diau                                                               | o om Dublicar                                     |
| CIIqu                                                              |                                                   |
|                                                                    |                                                   |
|                                                                    | Publicar Cancelar                                 |
| Pershendo dador de reem brainhonev.com                             |                                                   |

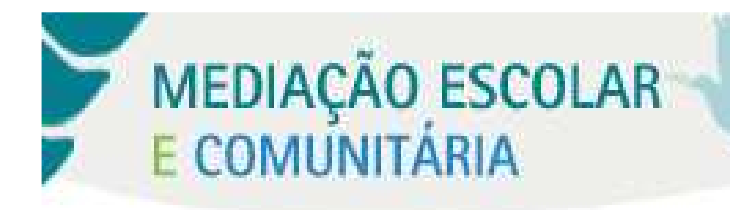

#### **Publicar Recados**

| Inicio Acompanhamento da Turma 🐨 Conteúdo do Curso 🐨 Ferramentas 🐨 Publicar Recado                                                                                                    | SÃO PRUID EECOLA<br>DE PROFESSORES SÃO PAULO<br>João Silva V Sair                                     |
|----------------------------------------------------------------------------------------------------|----------------------------------------------------------------------------------------------------|
| Seja bem-vindo ao Curso!         Tahoma       B I U A* A* ▲* ★* ■ ■ ■ @ Ξ Ξ         Iniciamos agora nossa jornada neste novo curso!         Espero que vocês gostem!                       | Turma:<br>Mediação Escolar e Comunitária - Turma 1 V<br>Término em<br>O Nunca                         |
| Um abraco, João.<br>Publicar Recado<br>Deseja publicar o recado agora?<br>Sim Não Cancelar<br>Não Cancelar<br>Não Cancelar<br>Não Cancelar<br>Não Cancelar<br>Não Cancelar<br>Não Cancelar | <ul> <li>Hoje</li> <li>Amanhã</li> <li>Uma semana</li> <li>Personalizar</li> <li>14/6/2010</li> </ul> |
| Concluído                                                                                                    | net   Modo Protegido: Desativado 🦷 👻 🔍 100% 💌                                                         |

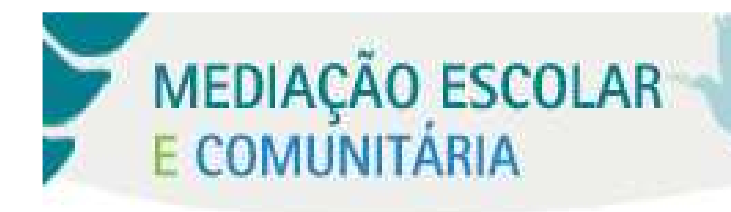

#### Recados

|           |                                       |                                                 | SÃO PAULO ESCOLA<br>DE FORMAÇÃO<br>DE PROFESSORES |  |  |
|-----------|---------------------------------------|-------------------------------------------------|---------------------------------------------------|--|--|
| Início    | Acompanhamento da Turma 🔻             | Conteúdo do Curso 🔻 🛛 Ferramentas 🔻             | João Silva 🔻 Sa                                   |  |  |
| Recad     | DS                                    |                                                 |                                                   |  |  |
| Titulo    | Agrupar por curso Novo recado<br>Para | Seja bem-vindo ao Curso!                        | Editar Excluir                                    |  |  |
| 🖃 Data: H | loie (1)                              | Mediação Escolar e Comunitária - Turma 1        |                                                   |  |  |
| Seja bem- | vindo ao Cur Mediação Escolar e Co    | De: João Silva                                  | Você também pode                                  |  |  |
|           |                                       | Criado em: Hoje 20:53                           |                                                   |  |  |
|           |                                       | Término em: seg 14/06                           | Editar ou Excluir seu                             |  |  |
|           |                                       |                                                 | rocado                                            |  |  |
|           |                                       | Iniciamos agora possa jornada posto povo cursol | Tecauo.                                           |  |  |
|           |                                       | Espero que vocês gostem!                        |                                                   |  |  |
|           |                                       |                                                 |                                                   |  |  |
|           |                                       |                                                 |                                                   |  |  |
|           |                                       |                                                 |                                                   |  |  |
|           |                                       | Ao publicar um recado, voce e                   |                                                   |  |  |
|           |                                       | redirecionado nara a nágina de                  |                                                   |  |  |
|           |                                       | redirectoriado para a pagina de                 |                                                   |  |  |
|           |                                       | recados, na qual poderá                         |                                                   |  |  |
|           |                                       |                                                 |                                                   |  |  |
|           |                                       | visualizar o conteudo do mesmo.                 |                                                   |  |  |
|           |                                       |                                                 | -                                                 |  |  |
|           |                                       |                                                 |                                                   |  |  |
|           |                                       |                                                 |                                                   |  |  |
|           |                                       |                                                 |                                                   |  |  |

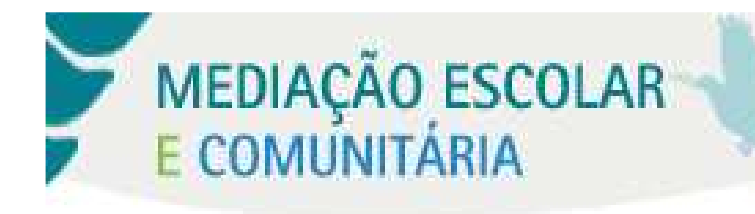

# As Ferramentas do Ambiente

## Agenda

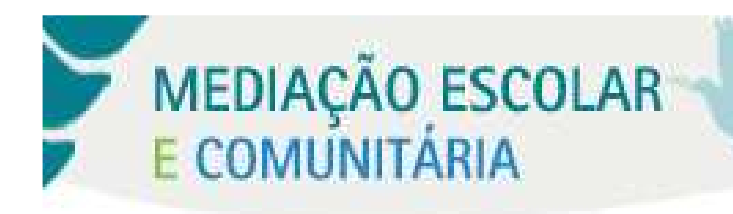

#### Visualizando as datas do curso

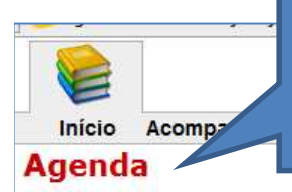

Ao clicar em Agenda, você tem acesso aos agendamentos de entrega de atividades que os cursistas deverão cumprir.

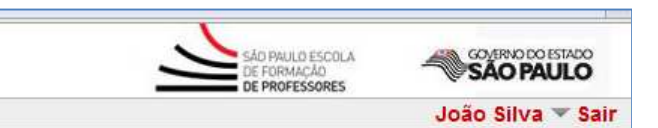

|      | Julho 2010 🔻 🕞 |    |    |    |    |    |  |  |
|------|----------------|----|----|----|----|----|--|--|
| D    | S              | т  | Q  | ۵  | S  | S  |  |  |
| 27   | 28             | 29 | 30 | 1  | 2  | 3  |  |  |
| 4    | 5              | 6  | 7  | 8  | 9  | 10 |  |  |
| 11   | 12             | 13 | 14 | 15 | 16 | 17 |  |  |
| 18   | 19             | 20 | 21 | 22 | 23 | 24 |  |  |
| 25   | 26             | 27 | 28 | 29 | 30 | 31 |  |  |
| 1    | 2              | 3  | 4  | 5  | 6  | 7  |  |  |
| Hoje |                |    |    |    |    |    |  |  |

#### julho 2010

dom, julho 11 Mediação Escolar e Comunitária - Turma 1 Atividade 1 Atividade << Módulo 1

#### dom, julho 25

Mediação Escolar e Comunitária - Turma 1 Atividade 2 Módulo 2

Conteúdo do Curso —
Dia
Semana
Mês
Tudo

Você tem outro calendário?

Você pode visualizar os agendamentos das atividades, de acordo com as opções da lista ao lado. No nosso exemplo, utilizamos a visualização por mês.

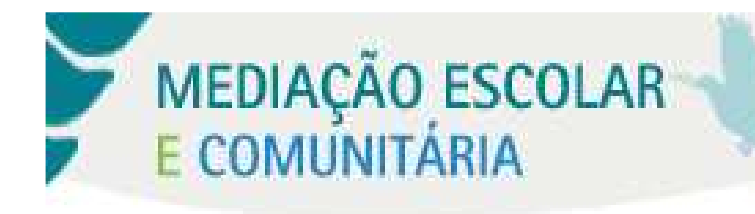

# As Ferramentas do Ambiente Perfil

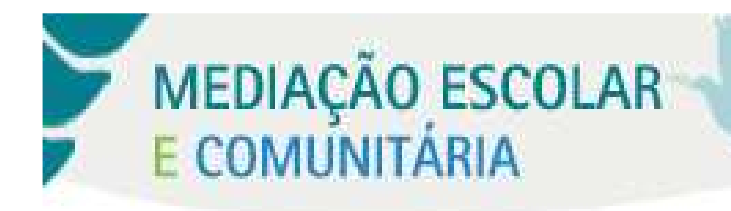

#### Visualizando o Perfil dos Membros da Turma

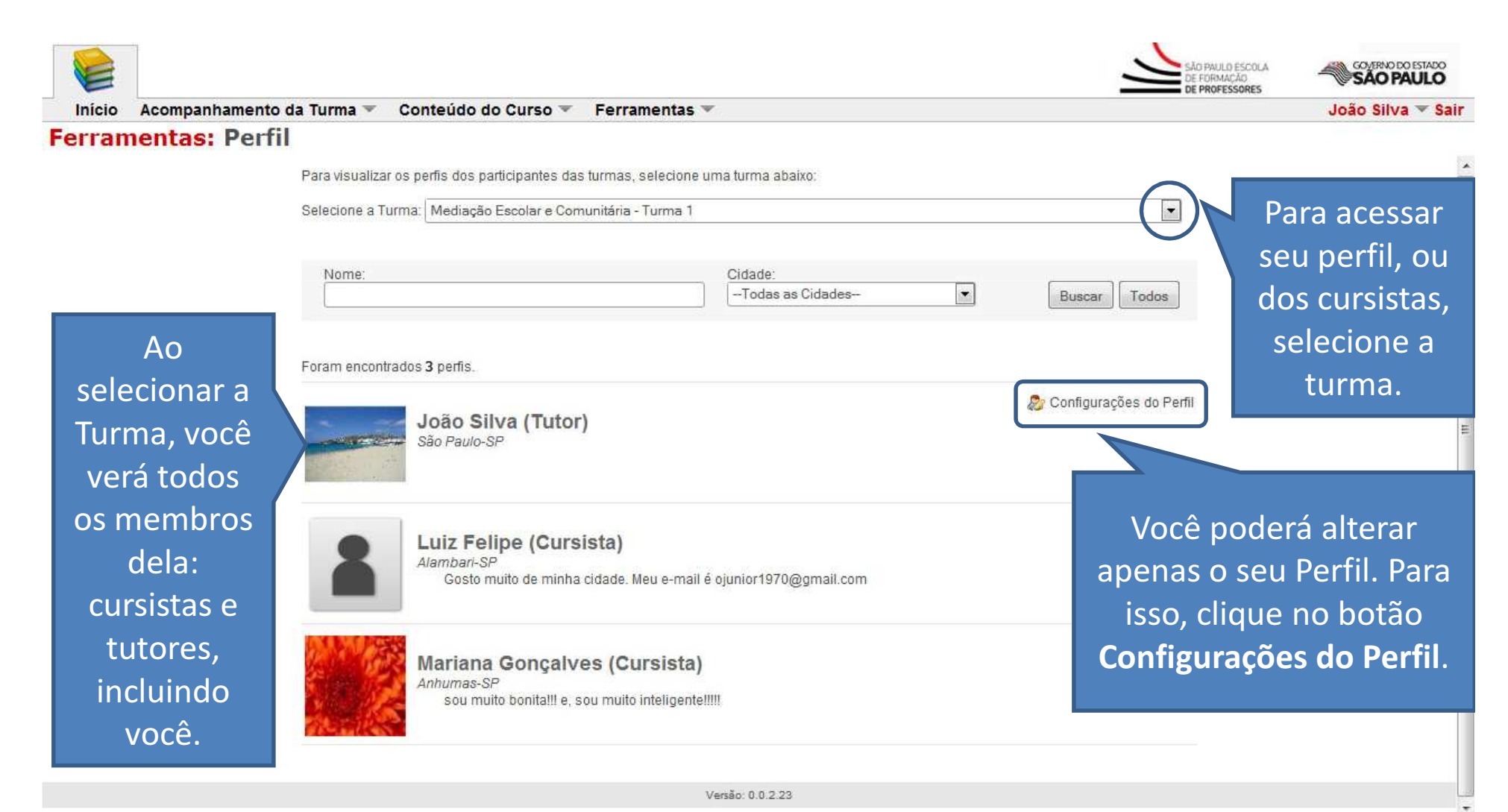

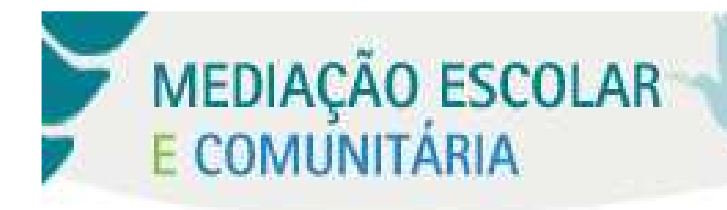

#### Alterando o seu Perfil

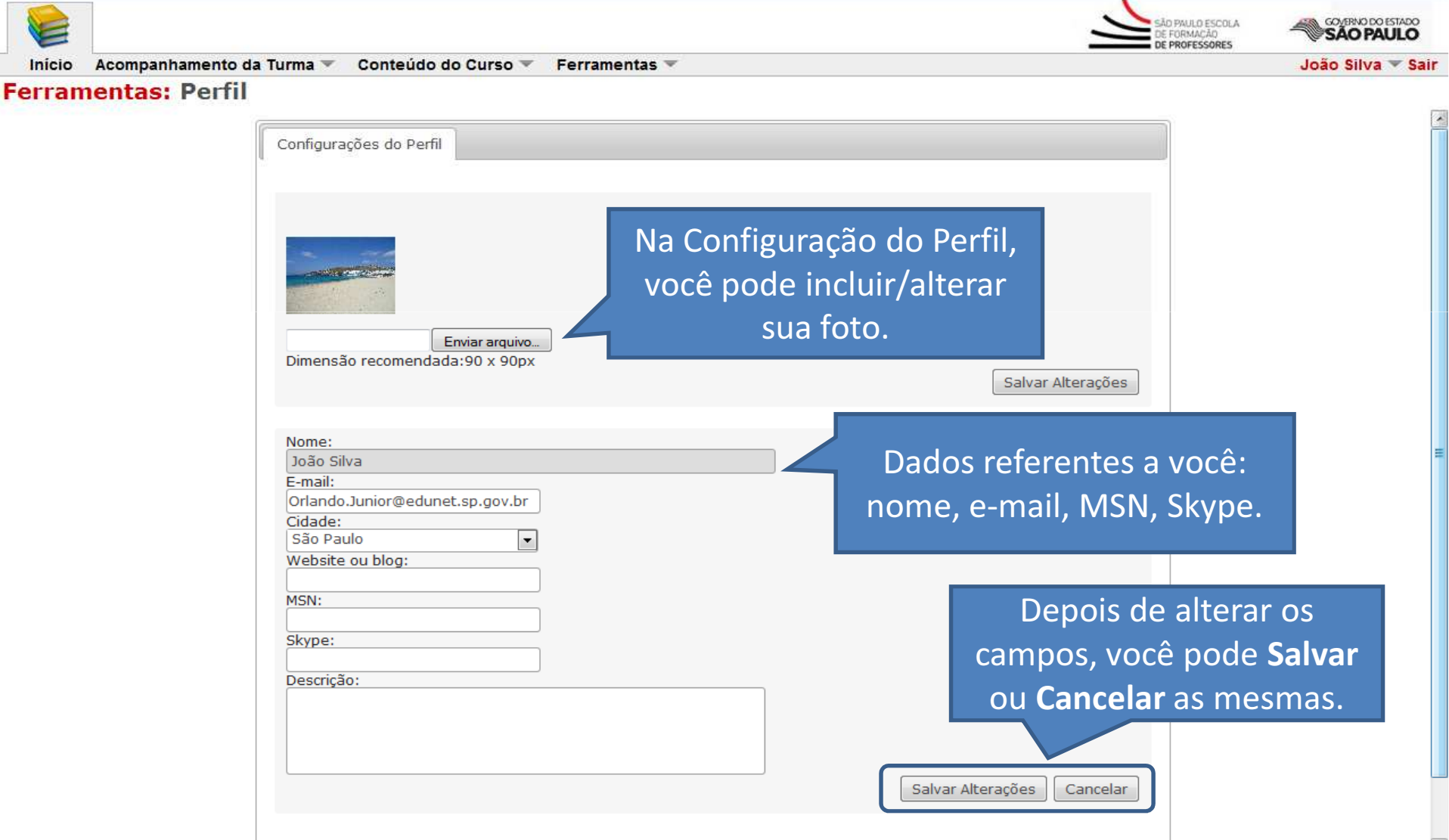

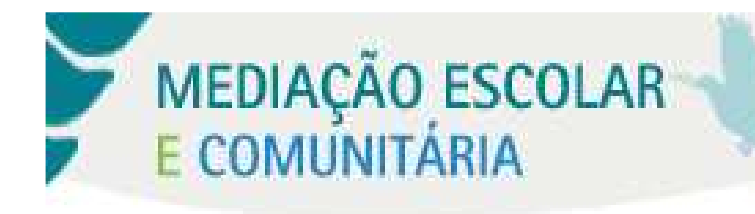

# As Ferramentas do Ambiente Correio

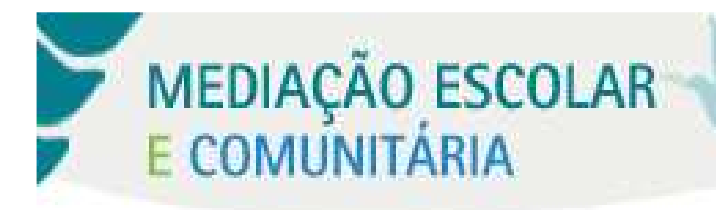

#### **Enviando uma mensagem**

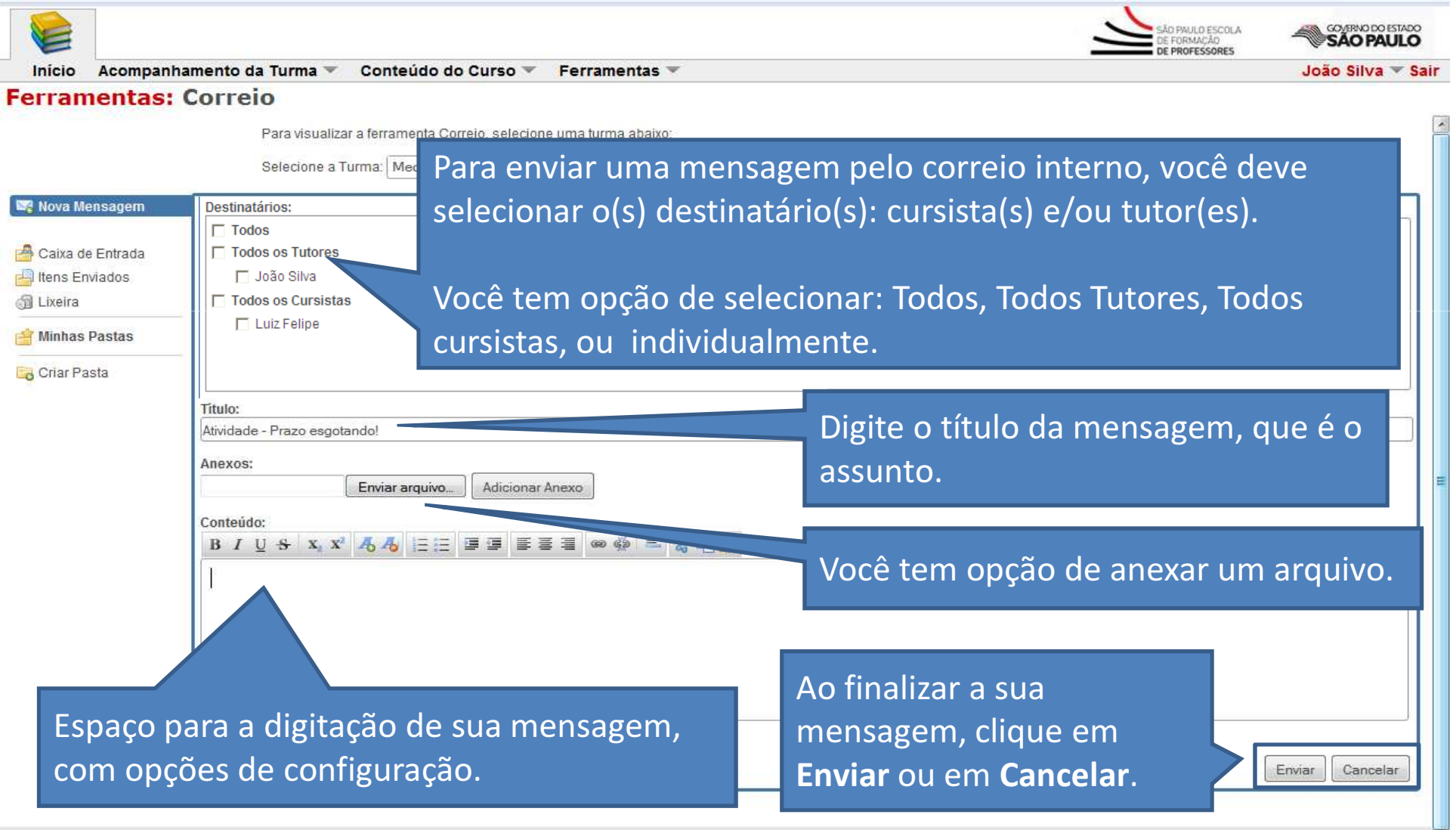

### Ambiente Virtual de Aprendizagem do Curso Mediação Escolar e Comunitária

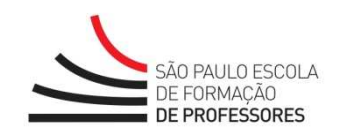

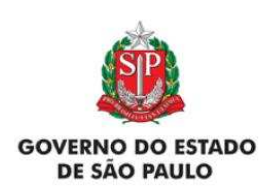